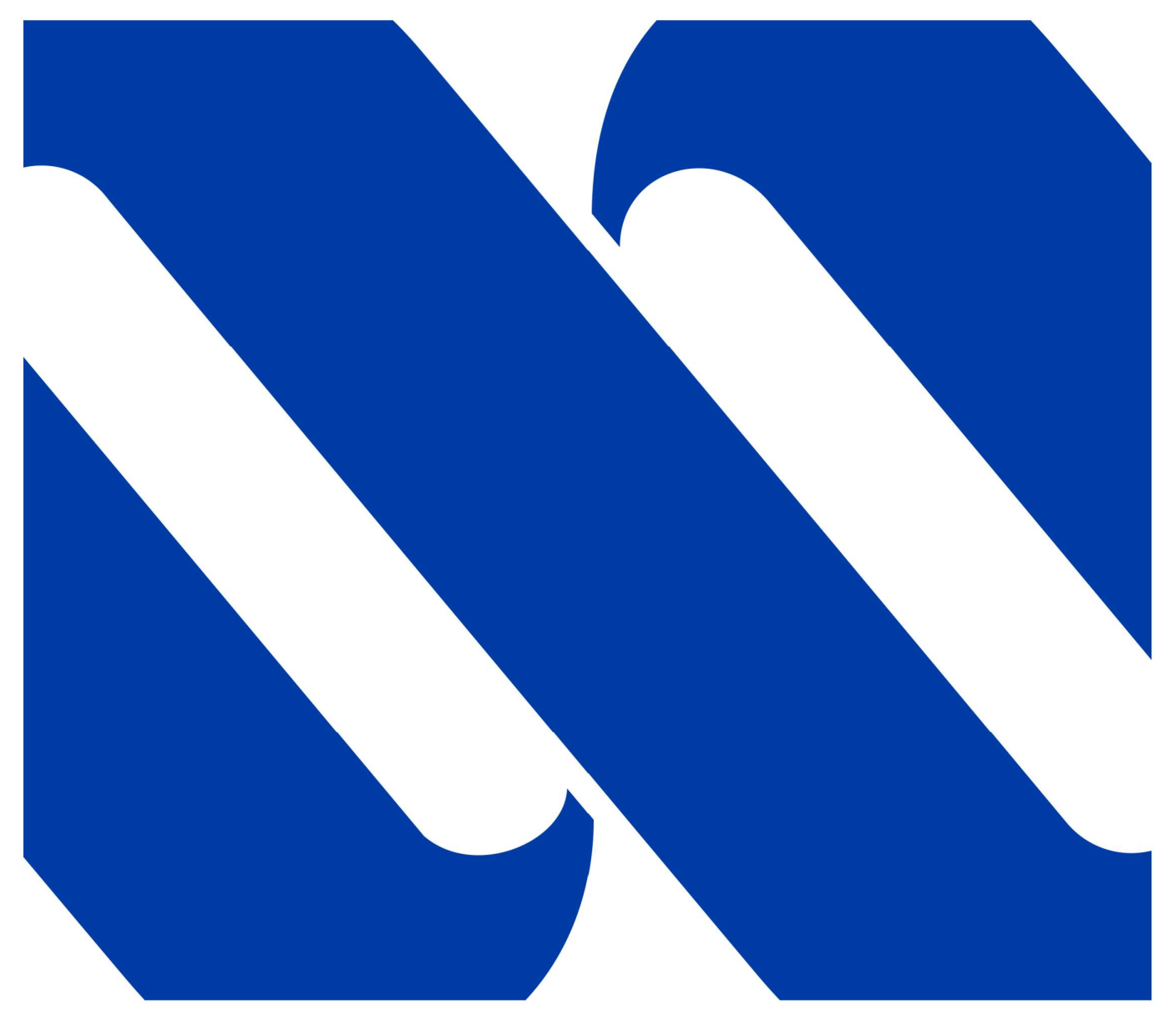

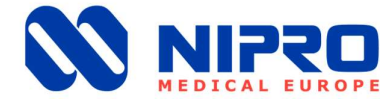

## **Operator's Manual** RO MEDICAL-BASIC

Description: NRO-BAS-IFU-1001

Date: 04.10.2021 | Version: 12 written by: Nipro Pure Water

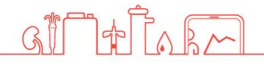

## **Table of Contents**

| 1. G  | General                                | 5  |
|-------|----------------------------------------|----|
| 1.1.  | Scope of supply                        | 5  |
| 1.2.  | Unit combinations                      | 5  |
| 1.3.  | Notes for the Operator                 | 5  |
| 1.4.  | Laws and Standards                     | 5  |
| 1.5.  | Symbols used in this Manual            | 5  |
| 1.6.  | Transport and Storage                  | 6  |
| 1.7.  | Model Plate                            | 6  |
| 1.8.  | Warning on the Unit.                   | 7  |
| 1.9.  | Shutdown                               | 7  |
| 1.10  | ). Disposal                            | 7  |
| 1.11  | 1. Instruction / Further Documentation | 7  |
| 1.12  | 2. Duration of usage                   | 7  |
| 2. II | ntended operation                      | 8  |
| 2.1   | Contraindications / side effects       | 8  |
| 3. S  | Safety                                 | 9  |
| 3.1   | Risk Assessment                        | 9  |
| 3.2   | EMC                                    | 9  |
| 3.3   | Emissions                              | 9  |
| 4. T  | echnical Data1                         | .0 |
| 5. D  | Description of the device1             | .1 |
| 5.1   | Flow-Chart1                            | .1 |
| 5.2   | Functional sequence1                   | 2  |
| 5.3   | Safety devices / Components1           | 3  |
| 6. II | nstallation1                           | .4 |
| 6.1   | Environmental Condition1               | .4 |
| 6.2   | Assembly1                              | 4  |
| 6.3   | Electrical installation1               | 5  |
| 6.4   | Prefiltration (Example)1               | 6  |
| 6.5   | Commissioning1                         | .7 |
| 6.6   | Initial installation1                  | 8  |
| 7. C  | )peration1                             | .9 |
| 7.1   | Control Panel1                         | 9  |
| 7.2   | System on / off without permeate tank2 | 20 |

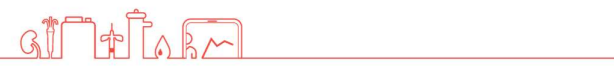

| 7.3  | Device on / off with permeate tank21                    |
|------|---------------------------------------------------------|
| 7.4  | Emergency operation                                     |
| 7.5  | Operating displays23                                    |
| 8. E | rror messages / troubleshooting24                       |
| 8.1  | Error messages                                          |
| 8.2  | Clear alarms                                            |
| 9. M | laintenance and cleaning25                              |
| 9.1  | External Cleaning25                                     |
| 9.2  | Maintenance Intervals                                   |
| 9.3  | Chemical Disinfection                                   |
| 9.4  | Microbiological Inspection                              |
| 10.  | Display / Parameter                                     |
| 10.1 | Retrieval of the operating hours / conductivity records |
| 10.2 | Change the conductivity parameter                       |
| 10.3 | Change parameter temperature                            |
| Tech | nnical appendix                                         |
| 11.  | Replacement of the reverse osmosis membrane33           |
| 12.  | Service Parameters                                      |
| 12.1 | Adjustment of the conductivity35                        |
| 12.2 | Service point                                           |
| 12.3 | Change Temperature Parameter36                          |
| 12.4 | Setting date and time                                   |
| 12.5 | Summer / winter time                                    |
| 12.6 | Auto Start (Timer)                                      |
| 13.  | Disinfection                                            |
| 13.1 | Disinfection Protocol42                                 |
| 14.  | EMC manufacturer's declaration43                        |

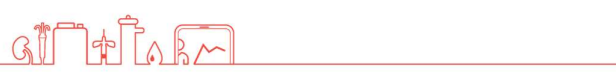

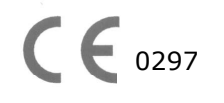

For the reverse osmosis type RO Medical-Basic, conformity according to EC directives is declared

#### Foreword

This Operator's Manual includes all information required for the installation and operation for the reverse osmosis model RO Medical-Basic.

Please keep this Operator's Manual readily available and near the unit.

This Operator's Manual applies for the units with the serial number:

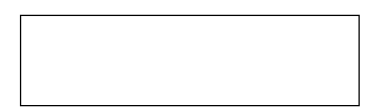

© Copyright 2021

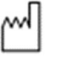

Nipro Pure Water GmbH Werner-von-Siemens-Str.2-6 76646 Bruchsal –

Tel.: +49 7251-32 19 7810

GIT

| Rev# | Date / Name            | Description                                           |
|------|------------------------|-------------------------------------------------------|
| 1    | 16.05.11 / N.Bürkle    | First edition                                         |
| 1    | 07.07.11 / N.Bürkle    | Disposal added                                        |
| 3    | 31.08.11 / N.Bürkle    | Disinfection added                                    |
| 4    | 28.02.12 / N.Bürkle    | Limit values added                                    |
| 5    | 28.02.14 / N.Bürkle    | Company name                                          |
| 6    | 20.12.19 / N.Bürkle    | New Design / EMC                                      |
| 7    | 10.01.20 / N.Bürkle    | Air pressure added                                    |
| 8    | 29.06.20 / N.Bürkle    | Changes accord. EN 60601                              |
| 9    | 29.06.20 / N.Bürkle    | LOGO Control                                          |
| 10   | 24.02.21 / T. Barretto | Cosmetic corrections                                  |
| 11   | 26.08.21 / G.Biscardi  | New pipes /New pictures                               |
| 12   | 04.10.21 / H.Sutter    | Information Service point / Correction / New template |

to Rm

## 1. General

### **1.1. Scope of supply**

The scope of delivery includes the following parts:

1 reverse osmosis

### **1.2. Unit combinations**

The unit model RO Medical-Basic may be combined with the following devices:

- Permeate tank
- City water tank

### **1.3. Notes for the Operator**

The operator is responsible for:

- Competent and intended operation
- Compliance with work safety and accident prevention provisions
- Technical instruction of operating personnel

### 1.4. Laws and Standards

The following laws and standards are adhered to:

- □ Council Directive 93/42 EEC Medical Devices
- EN 60601
- DIN EN 1717 Protection of potable water against contamination

### 1.5. Symbols used in this Manual

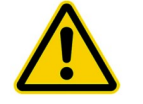

Stands for a dangerous situation. Disregard can result in personal injury or material damage.

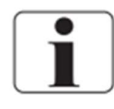

Stands for information and valuable tips.

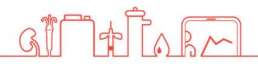

## 1.6. Transport and Storage

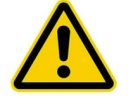

Protect unit against frost and moisture

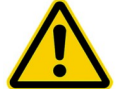

Protect against strong jolting and collisions.

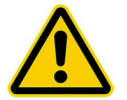

Only move unit upright and with an appropriate lift.

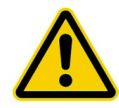

The system may be stored for a maximum of 1 year.

GIF

140 1 1

## 1.7. Model Plate

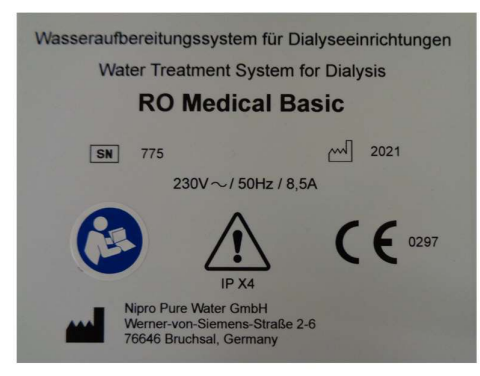

| <u>!</u>                   | Attention, take note of accompanying documents                          |  |
|----------------------------|-------------------------------------------------------------------------|--|
| <b>C €</b> <sup>0297</sup> | CE mark with the number of the notified body. Here DQS                  |  |
| IPX 4                      | Protection against the ingress of liquids. Here splash-water protection |  |
| SN                         | Serial number                                                           |  |
|                            | Manufacturer                                                            |  |
|                            | Pay attention to manual                                                 |  |

## **1.8. Warning on the Unit.**

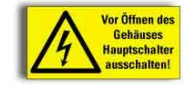

Caution voltage. Turn mains switch off before opening housing. Fixed on control cabinet.

### 1.9. Shutdown

If a unit is shut down for more than 5 days, conservation will be necessary.

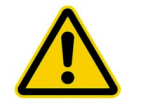

Please contact Nipro Pure Water before performing conservation.

### 1.10. Disposal

Regarding the WEEE guidelines of the European Union, the disposal of electronic devices and electronic sub-assemblies and parts into the general garbage is not lawful. These parts must be disposed environmentally appropriate:

If not appointed otherwise and no private disposal management is available, these devices or possibly other environmental hazardous items can be sent back.

The filters and membrane can be disposed via the general garbage.

### **1.11. Instruction / Further Documentation**

The using personnel must be warned against the hazards during operation and must be warned against the hazards of misusing the product.

The personnel gets the instruction of operation and the specialties of usage. Instructed adult only are allowed to operate this device.

This instruction by the manufacturer or authorized personnel takes place during the commissioning of the device.

Further trainings are not necessary for this device.

For qualified personnel the following documents can be made available upon request.

Circuit diagrams Spare parts list

### 1.12. Duration of usage

The device is designed for a use of 10 years

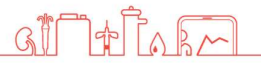

## 2. Intended operation

The unit is designed for the treatment of potable water. The pure water (permeate) thus produced may be used for dialysis treatment.

Other applications are only possible after consulting the manufacturer and receiving their approval.

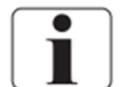

The unit can only be maintained by the manufacturer or technicians trained by the manufacturer.

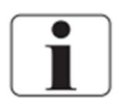

Only original replacement parts may be used for maintenance and repairs.

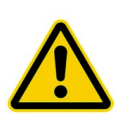

Installation operations, modifications or reparations, are only allowed to be performed by persons authorised by the manufacturer and may only be done with original replacement parts. Improper performed reparations or modifications can lead to hazards to the user and/or may damage the device. The device may only be operated in perfect condition.

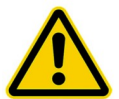

Before operating, check the following:

- Lose or defect parts
- Defect cables and/or isolations
- Serious soiling

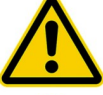

The device may only be operated with the appropriate ring line.

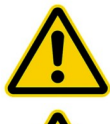

The device does not produce water for injections.

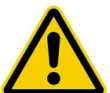

The device has pressurized parts.

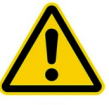

If the temperature sensor fails, the temperature in the permeate can increase. (Max  $60^{\circ}$ C)

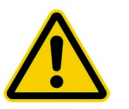

The water treatment system RO Medical-Basic may only be used for permeate supply of dialysis devices, which have a temperature measurement (permeate temperature).

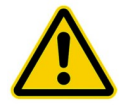

The device has no direct patient contact and no patient application part.

## 2.1 Contraindications / side effects

None

## 3. Safety

## 3.1 Risk Assessment

There will be no dangers associated with the reverse osmosis model RO Medical-Basic D if the operating instructions are followed.

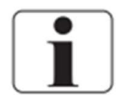

The device can automatically start by way of an auto-start.

## 3.2 EMC

The device was developed and tested in accordance with current standards. Nevertheless, influence through electromagnetic fields cannot be completely excluded.

## 3.3 Emissions

The device does not produce dust or vibrations. The noise level is under 60 dB (A).

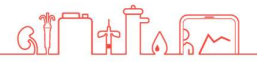

## 4. Technical Data

#### Permeate performance

| Temperature | 1 Membrane | 2 Membranes | 3 Membranes | 4 Membranes |
|-------------|------------|-------------|-------------|-------------|
| 15° C       | 350 l/h    | 700 l/h     | 1050 l/h    | 1400 l/h    |

#### Inlet water

| Quality               | Potable Water    |
|-----------------------|------------------|
| Hardness              | < 1 °dH          |
| Silicate              | < 25 mg/l        |
| Chlorine              | < 0,1 ppm (mg/l) |
| Iron                  | < 0,1 ppm (mg/l) |
| Fouling Index (S.D.I) | < 3              |
| Temperature           | 5-25°C           |

#### Connections

| Water feed            | 1" internal thread |
|-----------------------|--------------------|
| Pure water connection | Hose nozzle d20    |
| Drain                 | HT 40              |

#### **Electrical data**

| Supply voltage      | 220-230 V, 1 Phase, 50/ 60 Hz |
|---------------------|-------------------------------|
| Fuse                | Automat 16 A-K, Fi Δl 30mA    |
| Current consumption | 9,8 A x                       |
| Degree of pollution | 1                             |

#### Ambient temperature

| Storage / transport | 3-40°C       |
|---------------------|--------------|
| Operation           | 10-35°C      |
| Air pressure        | 795-1062 hPa |

#### **Display system**

| Conductivity       | 0-1000 µS/cm ±5%                 |
|--------------------|----------------------------------|
| pressure switch    | 0-10 bar ±5%                     |
| Flow (sight glass) | 300-3000 l/h ±5%<br>100-1000 l/h |

#### Size

RO Medical-Basic 1000x500x1640

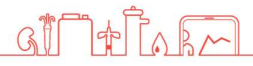

## 5. Description of the device

### 5.1 Flow-Chart

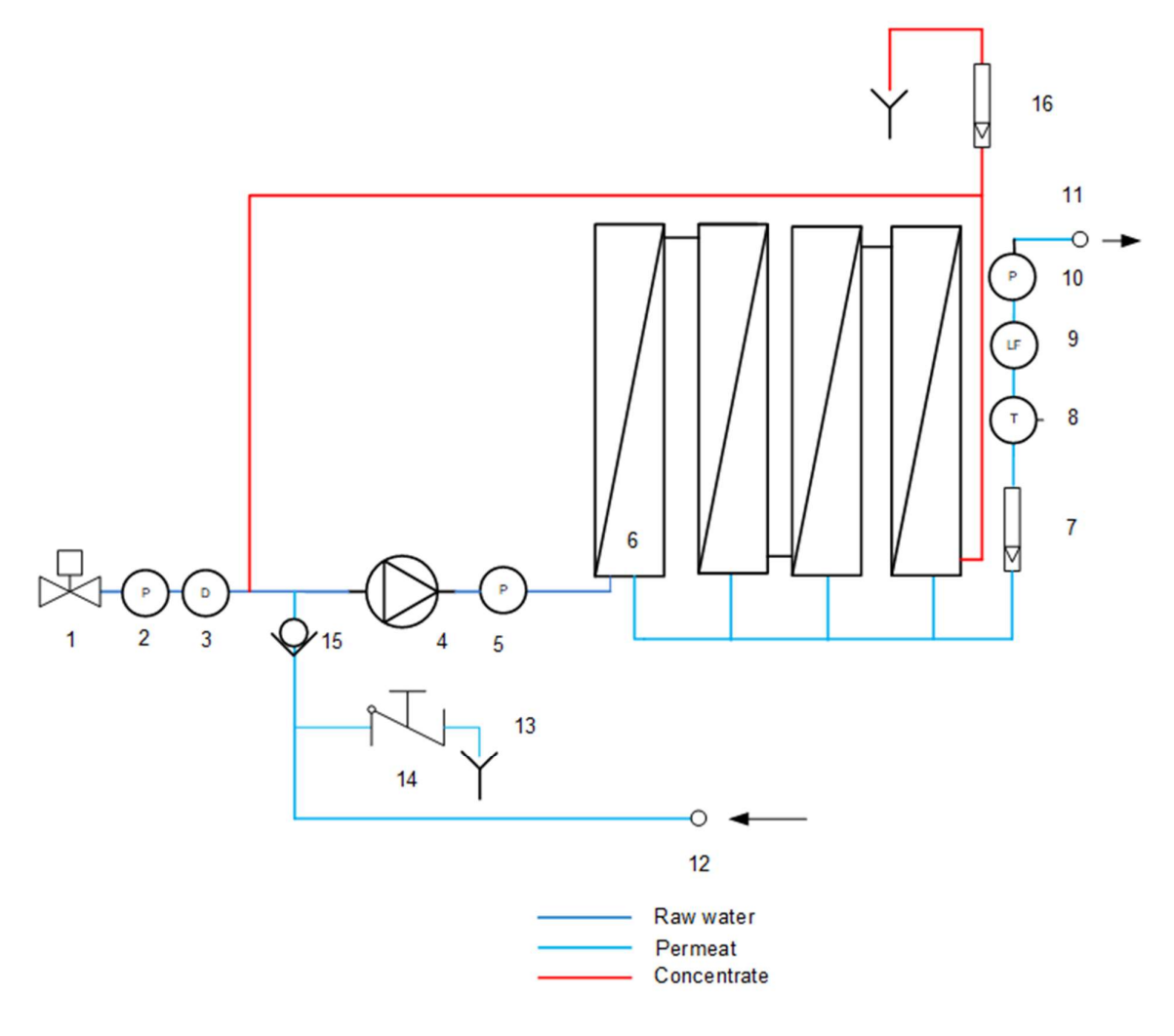

- 1. Magnetic valve inlet
- 2. Pressure switch input
- 3. Disinfection point
- 4. Pump (pressure 10-13bar)
- 5. Manometer (pressure 10-13 bar)
- 6. Reverse osmosis membrane (1-4 pieces)
- 7. Permeate flow rate indicator

- 8. Temperature sensor
- 9. Conductivity sensor permeate flow
- 10. Permeate pressure switch
- 11. Connection flow hose nozzle d20
- 12. Connection back flow hose nozzle d20
- 13. Drain

GI

- 14. Shut-off valve permeate drain
- 15. Check valve
- 16. Flow indicator concentrate drain

## 5.2 Functional sequence

If the toggle switch is turned to the 'On' position, the magnetic valve (1) opens and water flows into the system. After a short delay, the pump (4) will start.

Now the water is pressed into the reverse osmosis membrane at a pressure of 10-15 bar. The flow is divided into a permeate and a concentrate part. The permeate content flows through the flow indicator (7), the temperature sensor (8), the conductivity sensor (9) and the pressure switch (10) into the ring line. The unused permeate flows back into the RO Medical-Basic via the connection (12).

To save water, the concentrate portion is divided up again, one portion is given into the drain via the flow indicator (16), the other is fed back in front of the pump.

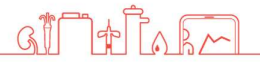

## 5.3 Safety devices / Components

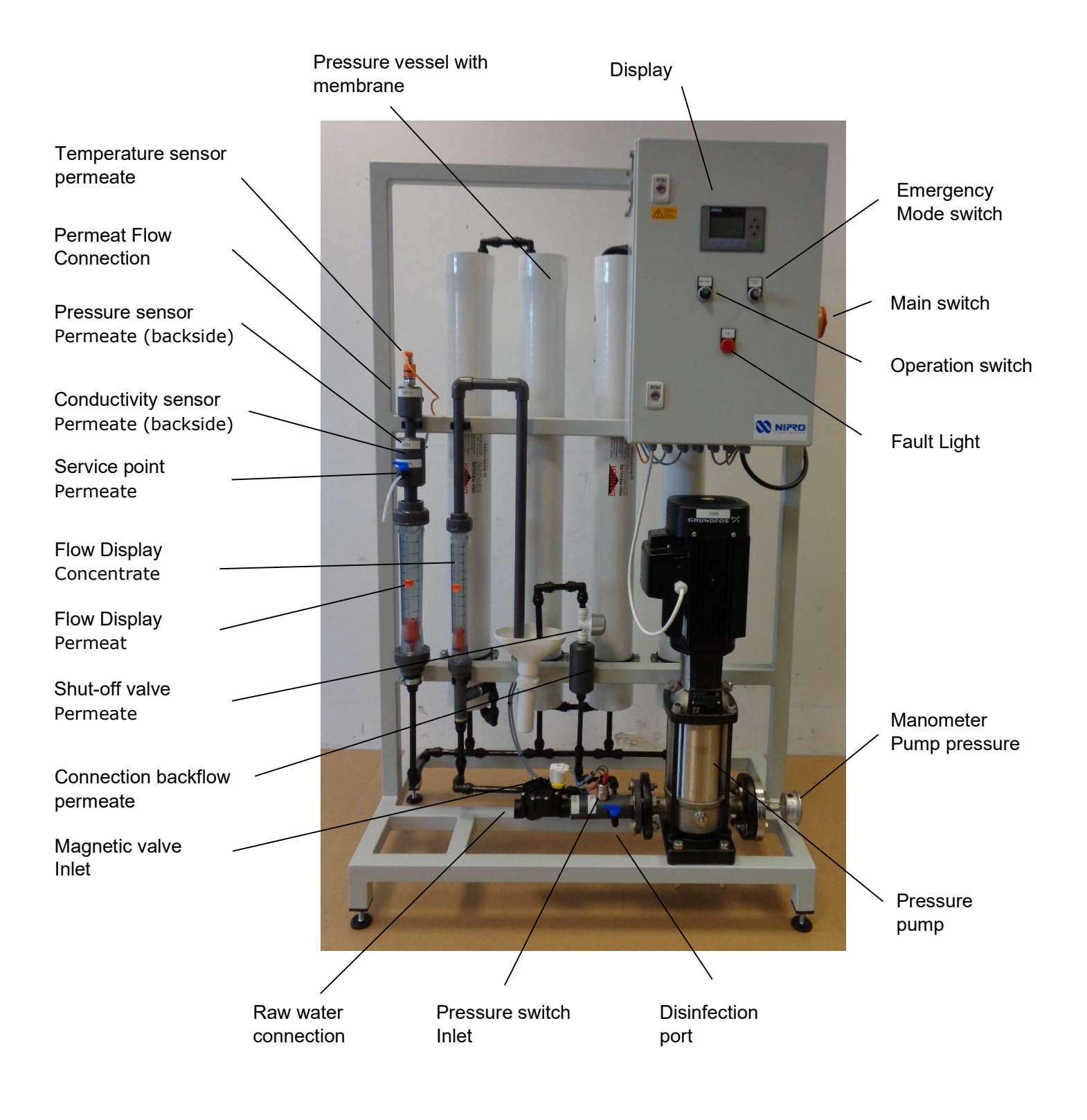

GIT+ TARM

## 6. Installation

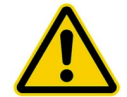

The installation must be conducted by the manufacturer or by personnel trained and authorized by the manufacturer.

## 6.1 Environmental Condition

Conditions for the osmosis room:

- Relative air moisture < 90% at 20°C</li>
- Room temperature between +10°C and +35°C (frost protected)
- Equipped with floor drain, water supply and electrical supply

### 6.2 Assembly

- Bring the device into the appropriate position
- Adjust machine feet until the device stands level and secure on the floor.

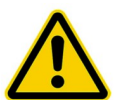

Do not store easily flammable materials in the vicinity of the device.

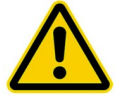

Do not store chemicals in the vicinity of the device.

GI

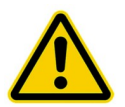

Only operate the device with the necessary water pre-treatment.

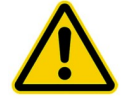

Room of osmosis may not be freely accessible. (Access for instructed personnel only)

## 6.3 Electrical installation

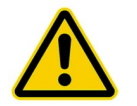

The installation may only be performed by a qualified electrician.

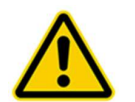

The device must be supplied by a permanent connection, connectors are not valid. The disconnection via the main switch at the control cabinet. The power cord must be provided with a strain relief.

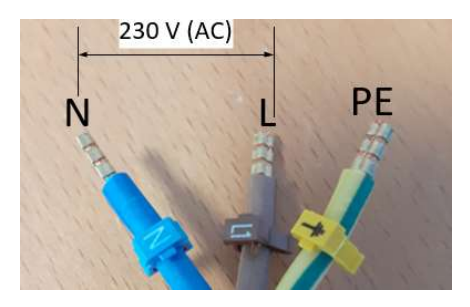

Connection cable RO Medical-Basic

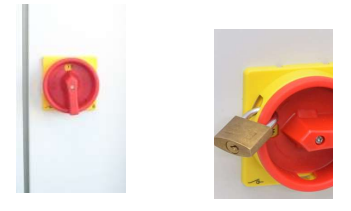

For protection against a re-start of the unit, the main switch can be locked with a padlock.

Safety class I

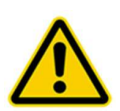

The device is equipped with a Protective earth terminal for prevention against high touch current For prevention of the hazard of an electric shock, this device may only be connected to a power supply with protective earth.

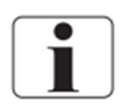

The power cord is fixed to the device and cannot be replaced.

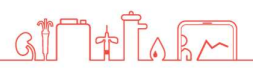

## 6.4 Prefiltration (Example)

#### Install the necessary water pre-treatment equipment first! Only then connect the RO Medical-Basic and start up

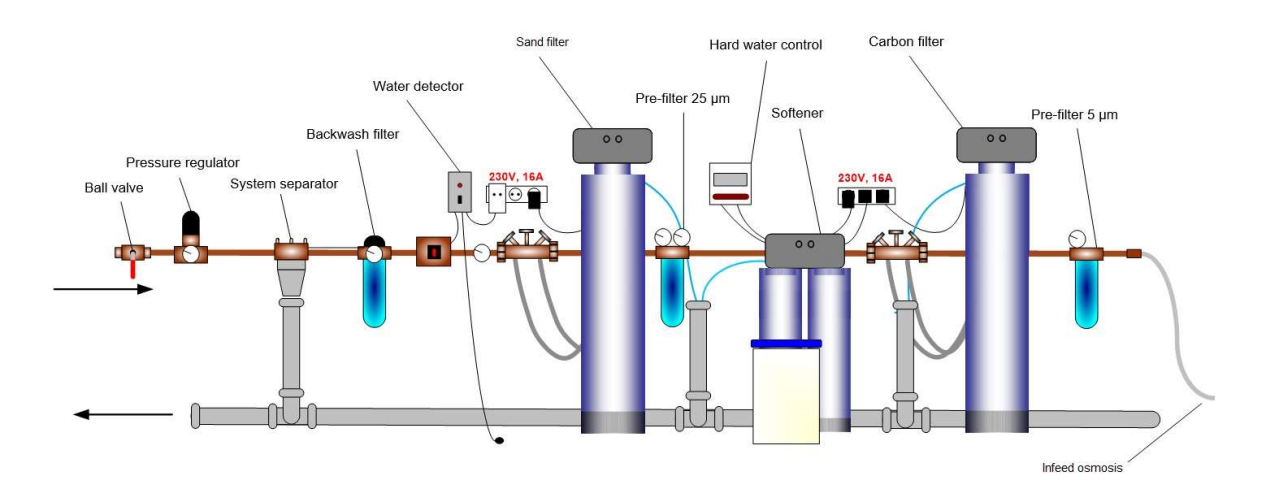

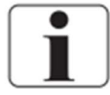

Local water works regulations and DIN EN 1717 must be followed.

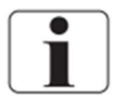

The water pre-treatment must be adapted to the local potable water quality.

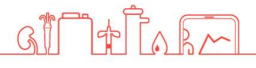

## 6.5 Commissioning

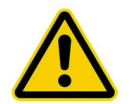

#### Caution, device damage!

The device must be preconnected by a suitable pre-filter and a softening system as well as a pressure reducer.

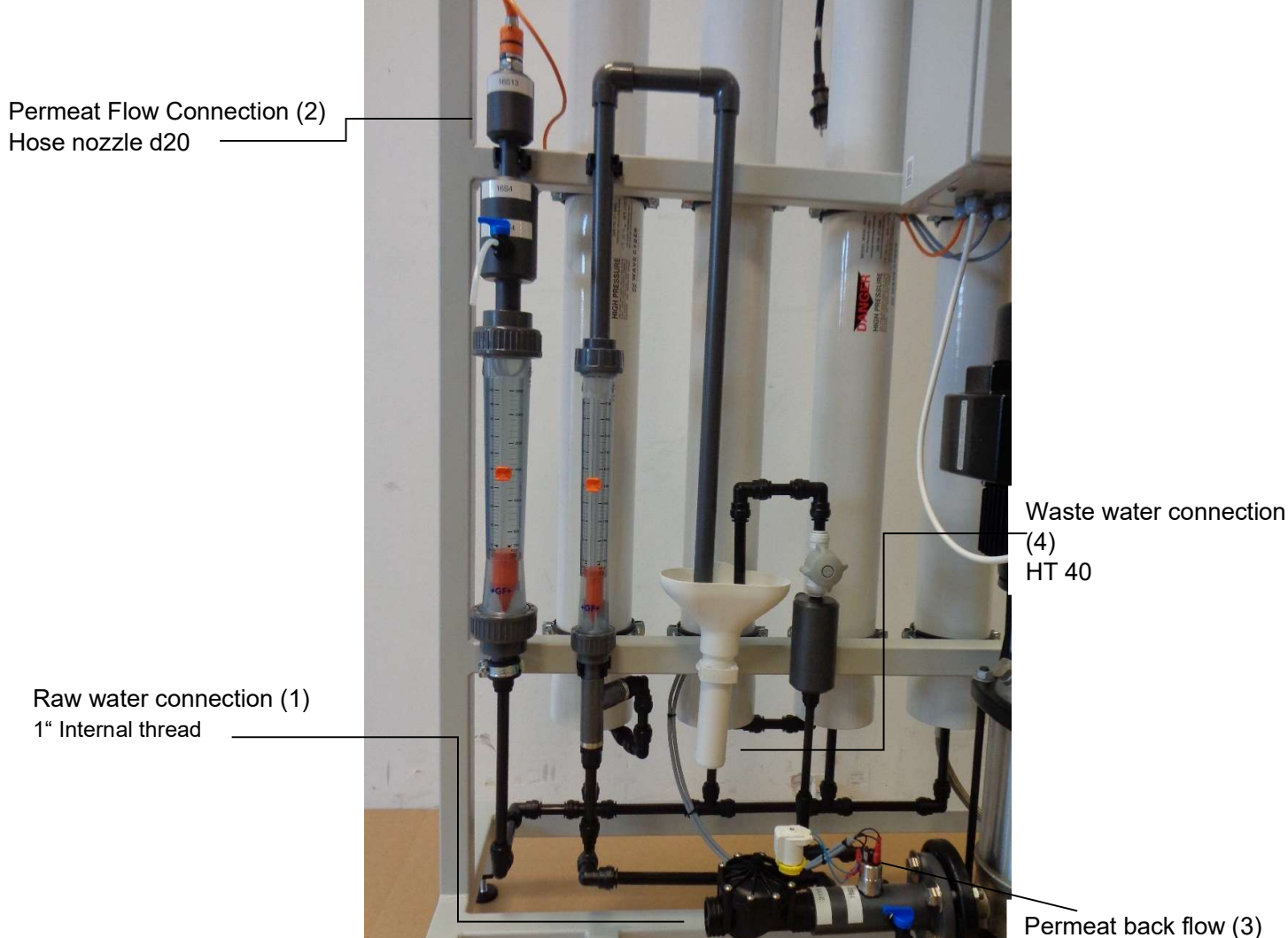

1+1000

GI

Permeat back flow (3) Hose nozzle d20

## 6.6 Initial installation

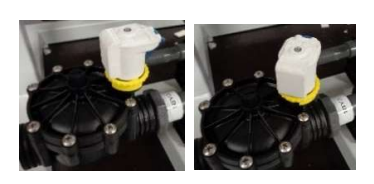

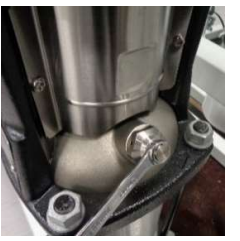

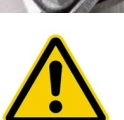

- Connect and check the raw water connection (1), permeate flow (2), permeate back flow (3) and waste water (4)
- 2. Open the inlet valve manually. To do this, turn the white magnet coil 45° counter clockwise.

Now water is running into the device.

- 3. Carefully open the screw for the pump venting until a water outlet can be seen. Then close the screw again and reset the solenoid.
- 4. Make sure that the wall-mounted taps at the start and end of the ring are open.

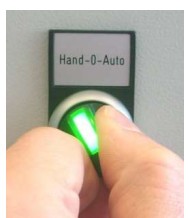

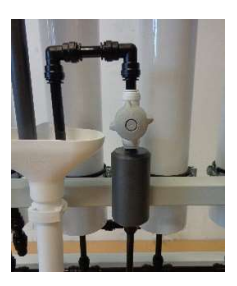

- 5. Start the device using the toggle switch.
- 6. Check all connections for leaks.
- 7. Open the shut-off valve permeate to the drain.
- 8. Allow the device to discard permeate for at least 30 minutes.

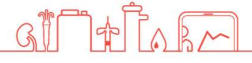

## 7. Operation

## 7.1 Control Panel

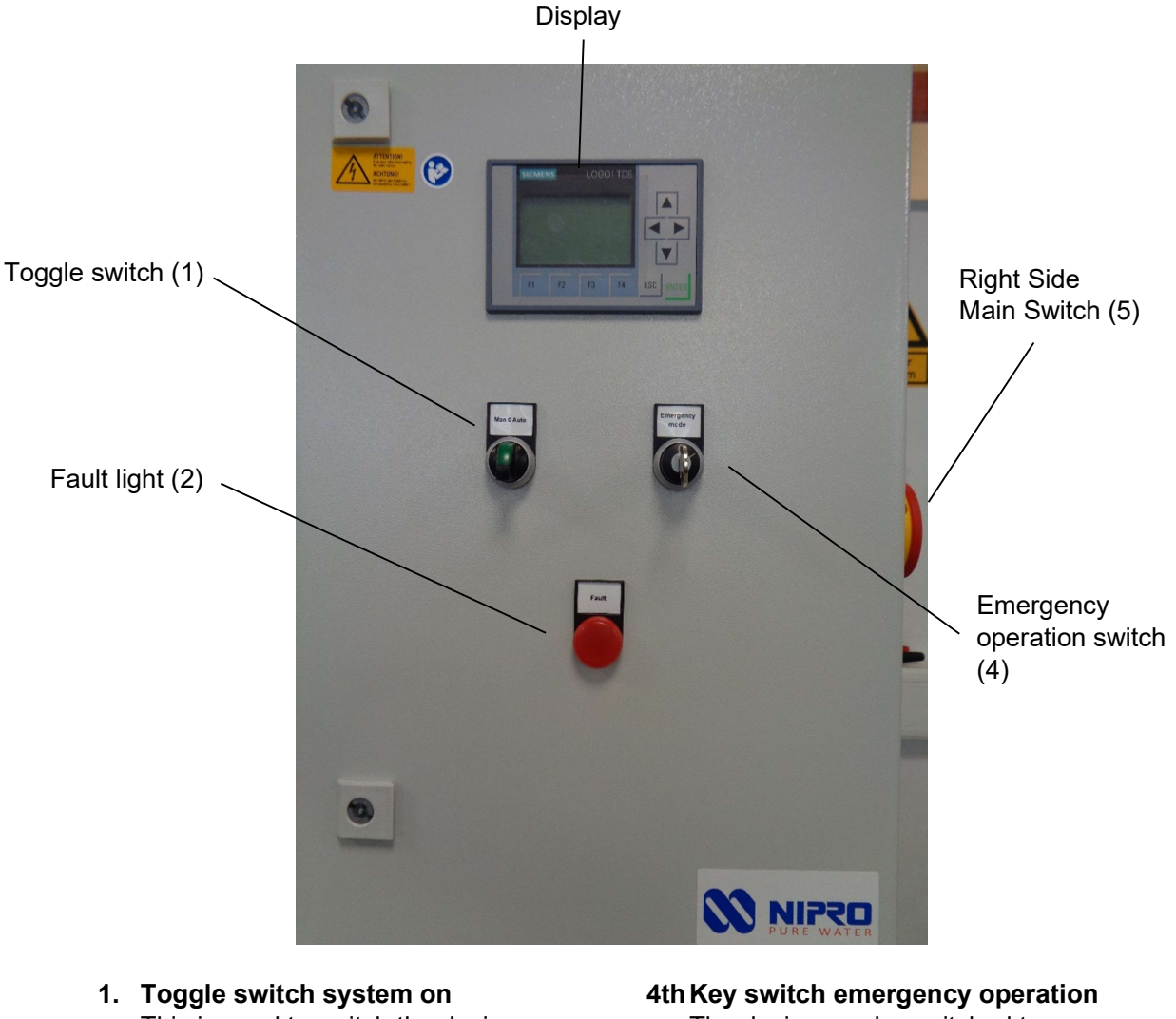

This is used to switch the device on and off

- Fault light
   Lights up when there is a fault

  Diamony
- **3. Display** Display of conductivity and faults

th Key switch emergency operation The device can be switched to emergency operation here.

#### 5th Main switch

With this the device can be switched off completely

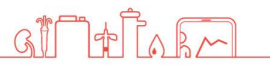

## 7.2 System on / off without permeate tank

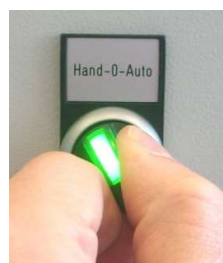

**System on** To start the device, turn the toggle switch to the right (on position). The green lamp lights up. The pump starts after a short delay

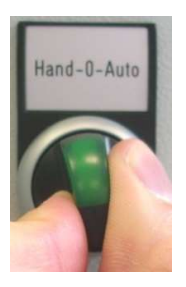

**System off** Reset toggle switch (position 0) The green lamp goes out. Pump stops.

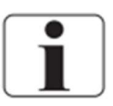

If the device is switched off using the toggle switch, the rinse intervals are carried out as programmed. If no rinsing is to take place, the device must be switched off completely at the main switch. However, this is only recommended for decommissioning.

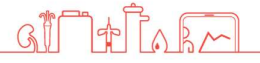

## 7.3 Device on / off with permeate tank

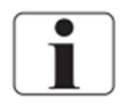

If the RO Medical-Basic is connected to a permeate tank, the toggle switch must be set to "Auto". Since the device switches off automatically when the tank is full, it is not necessary to reset it to position 0.

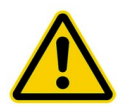

#### Caution, danger of overflow!

If the RO Medical-Basic is operated with a permeate tank, the system may only be started via "Auto". In the "On" position there is a risk of overflow.

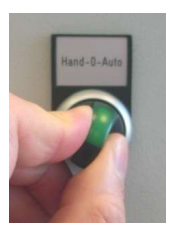

#### **Device on**

To start the system, turn the knob switch to the right. If the permeate tank is empty, the system starts automatically. If the tank is already full, the osmosis waits to start until the level in the tank drops.

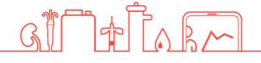

## 7.4 Emergency operation

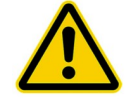

Only use emergency operation if the automatic function fails. Have device repaired as soon as possible.

## Attention!

There is no monitoring of the water inflow during the emergency operation. Therefore a continuous water inflow has to be guaranteed. Absent water causes the **destruction of the pump**.

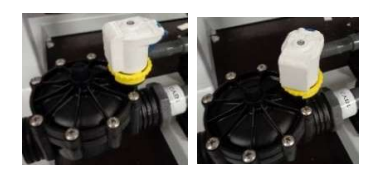

1. Open the inlet valve manually. To do this, turn the white magnet coil 45° counter clockwise.

Now water runs into the device.

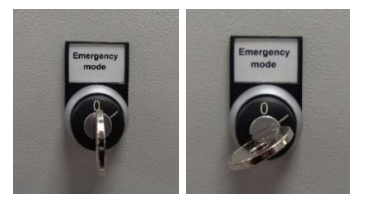

2. Set the key switch to position 1. Pump starts up

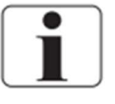

To turn off the device, turn switch to position 0.

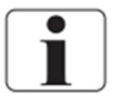

In emergency operation all automatic functions are turned off. No cleaning cycle and no automatic start and/or stop will be conducted.

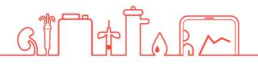

## 7.5 Operating displays

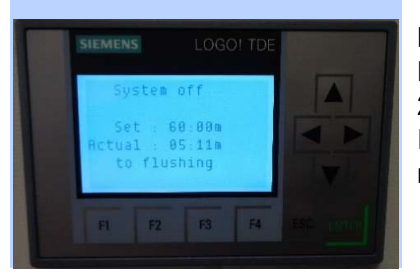

**Device is off**. Rinsing interval (target) is set to 90 minutes. 25:22 min have already passed. If the actual value reaches the set point, the system goes into rinsing.

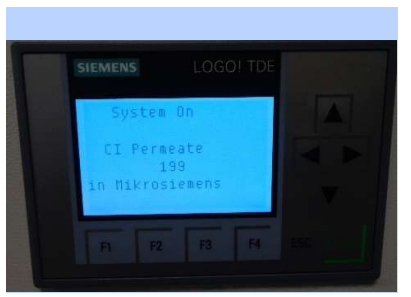

#### **Device is on**. The current conductivities are displayed.

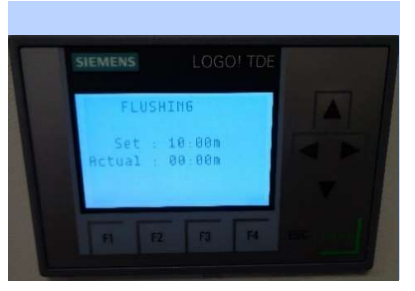

#### **Device is being rinsed.** The current conductivity is displayed.

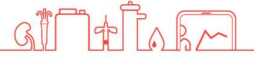

## 8. Error messages / troubleshooting

### 8.1 Error messages

| Display                                        | Error Description                                                                                                    | Troubleshooting                                                                                        |
|------------------------------------------------|----------------------------------------------------------------------------------------------------|----------------------------------------------------------------------------------------------------|
| Fehler<br>Schütz Pumpe ausgelöst<br>1Q5 prüfen | The motor protection switch of the pump has<br>triggered. Check motor protection switch. If<br>this alarm occurs frequently, the pump must<br>be checked. | Turn the motor protection<br>switch back to position 1.                                                |
| Fehler<br>Übertemperatur 16S13<br>prüfen       | The temperature of the permeate has reached to 38 °C. The system switches off to protect the membranes.                                                   | The system must be cooled<br>(see next page).                                                          |
| Fehler<br>Überdruck<br>16S4 prüfen             | The permeate pressure has exceeded 6 bar.                                                                                                    | Check the start and end of the<br>ring taps. Check setting of<br>permeate pressure retention<br>valve. |
| Fehler<br>Wassermangel<br>16S5 prüfen          | The pressure switch 1 has responded.                                                                                                    | Check water inlet.                                                                                     |
| Fehler<br>Leitfähigkeit                        | The conductivity has exceeded the limit of 100µS/cm.                                                                                                    | There is probably a defect in the membranes.<br><b>Call service.</b>                                   |

## 8.2 Clear alarms

**Reset the error message** Follow the notes in Display.

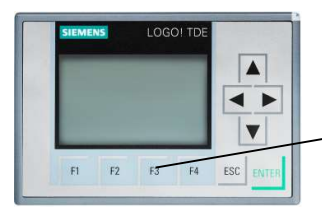

Reset the alarm by pressing the F3 key

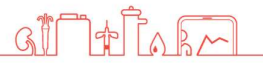

## 9. Maintenance and cleaning

## 9.1 External Cleaning

Stains and dust can be removed with a cloth and a commercially available cleaner.

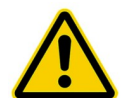

Do not clean the device with solvents.

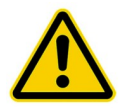

Stains from softening salts or disinfectants must be removed immediately.

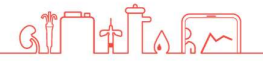

## 9.2 Maintenance Intervals

| Measure                  | period          | Notes | user                                                     |
|--------------------------|-----------------|-------|----------------------------------------------------------|
| Fill salt at softener    | Daily           |       | user                                                     |
| Chemical disinfection    | lf needed       |       | Manufacturer or<br>persons authorized by<br>manufacturer |
| Maintenance              | Yearly          |       | Manufacturer or<br>persons authorized by<br>manufacturer |
| Safety related check     | Every 2 years   |       | Manufacturer or<br>persons authorized by<br>manufacturer |
| Microbiological analysis | Every 3 months  |       | User                                                     |
| Chemical analysis        | Every 12 months |       | User                                                     |

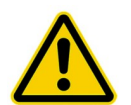

Not replacing the filter or replacing it too late can lead to damaging of the reverse osmosis.

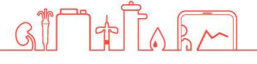

## 9.3 Chemical Disinfection

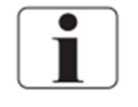

A chemical disinfection should only be performed upon new installation or when high pathogen values are encountered

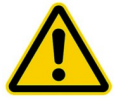

Disinfection may only be performed by **Nipro Pure Water** or by **instructed** persons.

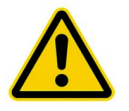

Caution when handling disinfectants! Per acetic acids can cause damage to your health. Always **read** safety **guidelines** before handling.

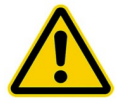

Before the next dialysis each consumption point must be tested for disinfectant traces.

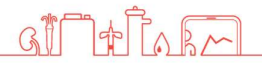

## 9.4 Microbiological Inspection

#### **Necessary Values**<sup>1</sup>

- Pathogens < 100 CFU/ml no traces of Pseud. aeruginosa and E. coli
- Endotoxins < 0,25 EU/ml

#### Inspection Interval<sup>2</sup>

Inspection of permeate every 3-6 months.

#### Inspection method <sup>2</sup>

Pathogen count determination:

Nutrient medium: TGEA (OXID Nr.CM 127), R2A Incubation temperature: 22°C ± 2°C

#### Endotoxins determination:

Method: GEL-Clot; Cromogen; Turbid metric

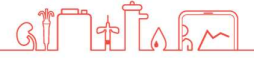

<sup>&</sup>lt;sup>1</sup> According to the European Pharmacopoeia

<sup>&</sup>lt;sup>2</sup> Recommendations according to the guideline for the practice of applied hygiene in treatment units for dialysis

## **10. Display / Parameter**

# **10.1** Retrieval of the operating hours / conductivity records

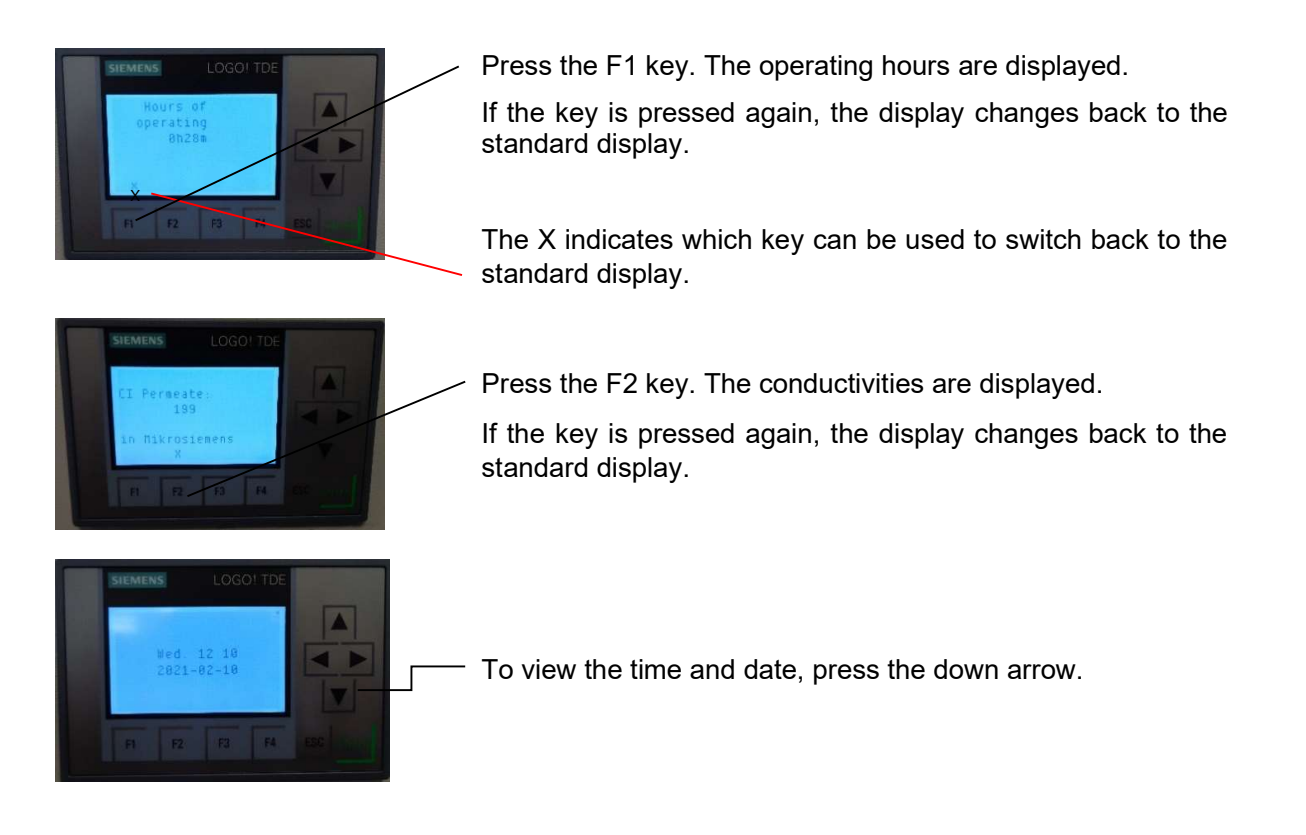

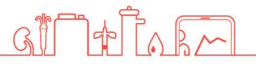

## **10.2 Change the conductivity parameter**

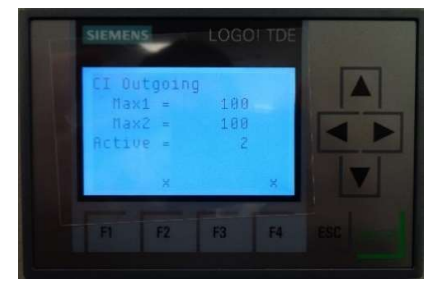

Press the F4 key and F2 key simultaneously.

The conductivity in the return is displayed.

Press the ESC key for 3 seconds, the first value is marked.

Press enter

Set the value with the arrow keys (up / down). Complete the entry with ENTER.

Press the ESC key.

Press the F4 and F2 keys simultaneously to return to the standard display

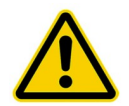

Both parameters (MAX1 and MAX2) must be set to the same value.

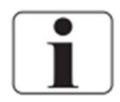

Standard value = 100 µS / cm

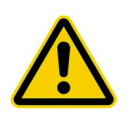

If the conductivity in the back flow reaches the value set here, the conductivity alarm is activated.

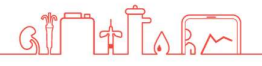

## **10.3 Change parameter temperature**

| SIEME | NS              | LOG              | D! TDE                 |                                             |                                                                    |
|-------|-----------------|------------------|------------------------|---------------------------------------------|--------------------------------------------------------------------|
| M     | AX1 =           | : 38<br>: 38     |                        |                                             |                                                                    |
| -     |                 | -                |                        | L                                           |                                                                    |
|       | SIEME<br>M<br>M | MAX1 =<br>MAX2 = | MAX1 = 38<br>MAX2 = 38 | SIEMENS LOGO! TDE<br>MAX1 = 38<br>MAX2 = 38 | SIEMENS      LOGO! TDE        MAX1 =      38        MAX2 =      38 |

Press the F4 key and F3 key simultaneously.

The temperature is displayed.

Press the ESC key for 3 seconds, the first value is marked.

Select corresponding value with the arrow keys.

Press enter

Set the value with the arrow keys (up / down). Complete the entry with ENTER.

Press the ESC key.

Press the F4 and F3 keys simultaneously to return to the standard display

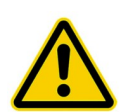

Both parameters (MAX1 and MAX2) must be set to the same value.

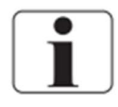

Default value = 38°C

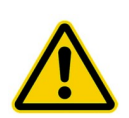

If the temperature reaches the value set here, the over temperature alarm is activated. CAUTION! Max. 40°C is allowed, higher temperatures damage the membranes.

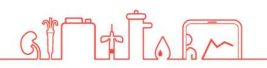

## **Technical appendix**

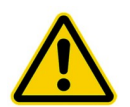

The settings and functions described below may only be carried out by technically trained personnel.

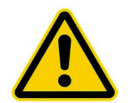

ATTENTION. DANGER TO PERSONS AND SYSTEM TECHNOLOGY! Incorrect settings can lead to hazards.

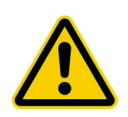

No service or maintenance work may be carried out during treatment.

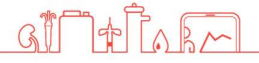

## **11. Replacement of the reverse osmosis** membrane

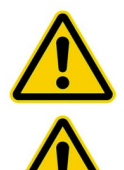

#### Caution pressure!

Membrane tubes are under pressure. Please open carefully.

The settings and functions described below may only be carried out by technically trained personnel.

1. Switch off the system at the main switch.

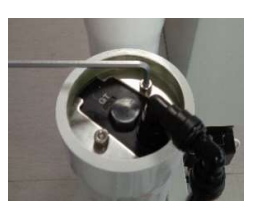

2. Open wing screw and take off the clip

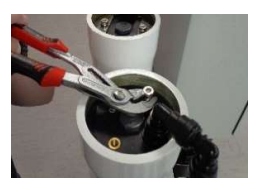

3. Lift module cover by using a plier

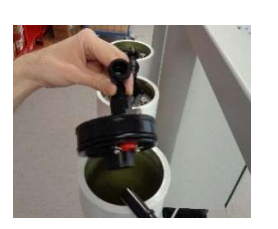

4. Take off cover.

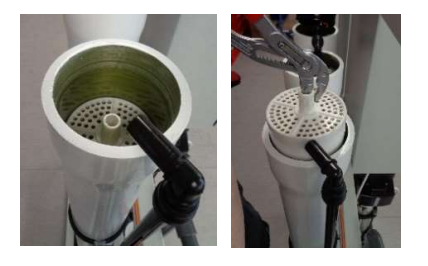

- 5. Pull out the membrane by using a plier
- Reinstall the new membrane in reverse order. Take care of the flow direction and position of the gasket

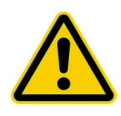

**Rinse membrane!** After the new membrane has been installed the mode "drain permeate" has to be started for 20 minutes.

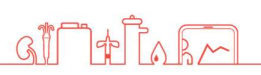

## **12. Service Parameters**

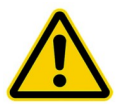

The settings and functions described below may only be carried out by technically trained personnel.

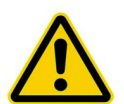

**ATTENTION, SYSTEM DAMAGE!** Incorrect settings can lead to damage.

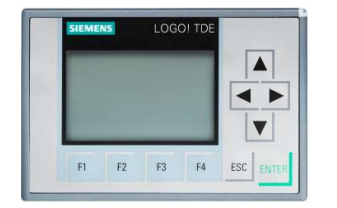

Arrow key down and then press the ESC key. (Service mode)

Then Logo settings> ENTER> Program> ENTER> Set parameters> ENTER> select the appropriate parameter (B001-B040)

| Parameter       | Function                              | default value |
|-----------------|---------------------------------------|---------------|
| T Pump          | Pump start time delay                 | 3sec          |
| Time to Rinse   | Rinse waiting time                    | 60m           |
| T Rinse         | Rinse time                            | 10m           |
| T Conductivity  | Conductivity alarm delay at start     | 2m            |
| W Qty NOK       | Dry running protection                | 5sec          |
| T2 Conductivity | Conductivity alarm delay at operation | 30sec         |
| B025            | Hours count                           |               |
| T Temperatur    | Temperature alarm delay               | 10sec         |
| Conductivity    | Conductivity adjustment (permeate)    |               |
| B040            | Timer (auto start)                    |               |

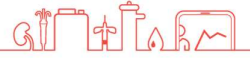

## **12.1 Adjustment of the conductivity**

- Select parameter Conductivity.
- "Ax" value = displays conductivity
- Select value "B" and confirm with Enter.
- Change the value with the arrow keys. (+00001 = current value +1)
- To change in minus, first enter the value and after the change the sign ( -00001 = current value -1 )
- press enter
- Press ESC several times (until time is displayed), then arrow key up.

### 12.2 Service point

The service point can be used for water withdrawal to check water temperature and conductivity.

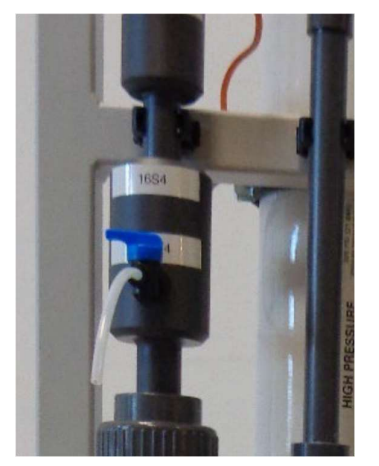

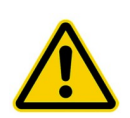

Service point may only be opened, if operating pressure in the system is reached.

Service point must be closed prior to each system start. Service point may only be operated by **technically trained personnel**.

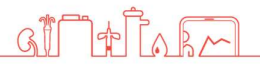

## **12.3 Change Temperature Parameter**

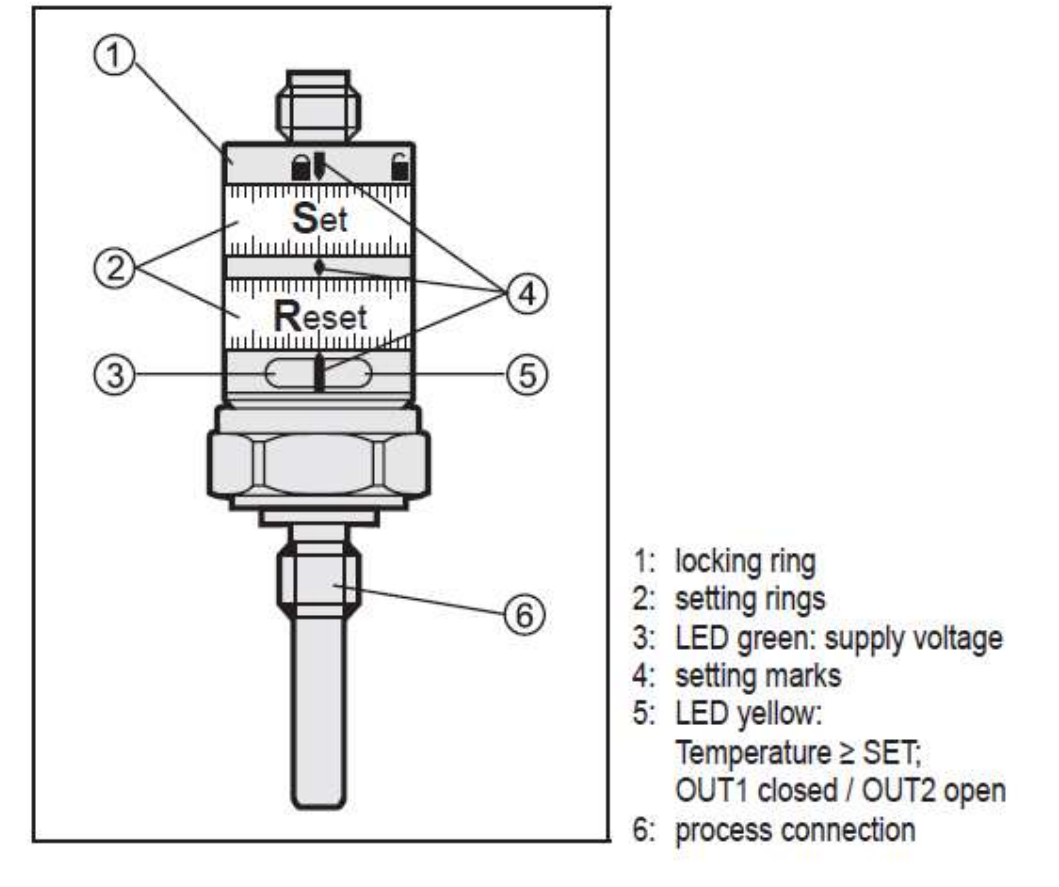

Turn the locking ring to the unlocked position.

Turn both setting rings to the lowest setting.

This is important to ensure the setting accuracy.

GII

▶ Rotate SET ring to desired temperature.

ñ

Rotate RESET ring to desired temperature.

The RESET value must be lower than the SET value.

Minimum distance between SET and RESET = 3 K (= hysteresis).

Turn the locking ring to the locked position.

## 12.4 Setting date and time

- ▼ key arrow down
- Press ESC
- Select service mode (▼ key arrow down, ESC)
- LOGO Settings <ENTER> Setup <ENTER> Clock <ENTER> Set Clock <ENTER>
- Set the time and date with the arrow keys <ENTER
- To exit press ESC 5x and ▲ arrow key up

| Start         | Set Clock  | Set Clock  |
|---------------|------------|------------|
| Program +     | S/W Time - |            |
| Setup +-      | Sync       | F-1 #F-00  |
| Network +     |            | Fn. 15:30  |
| Diagnostics + |            | 2014-02-07 |
| Card +        |            |            |

### **12.5** Summer / winter time

- Select service mode (▼ arrow key down, ESC)
- LOGO Settings <ENTER> Setup <ENTER> Clock<ENTER>S/W Time Select the S/W Time

| Start<br>Program        | BM AI NUM                    | Set Clock<br>S/W Time | S/W Time |
|-------------------------|------------------------------|-----------------------|----------|
| Setup >                 | Power-on Delay<br>Msg Config | Sync                  | oEU      |
| Diagnostics +<br>Card + | Start Screen                 |                       |          |

- "④": disables automatic S/W time conversion.

- "(5)" represents the start and end of European summertime.

- "6" represents the start and end of summertime in the United Kingdom.

- " $\overline{7}$ " represents the start and end of daylight-saving time (summertime) in the United States prior to 2007.

- "(8)" represents the start and end of daylight-saving time (summertime) in the United States in 2007 and later years.

- "(9)" represents the start and end of Australian summertime.

- "10" represents the start and end of Australian/ Tasmanian summertime.

- "(1)" represents the start and end of New Zealand summertime.

- "12)": Here you can enter any month, day and time zone difference.

To exit press ESC 5x and ▲ arrow key up

## 12.6 Auto Start (Timer)

Select service mode

Logo settings < ENTER > Program < ENTER > Set parameters < ENTER > Select parameter B040<ENTER>

#### To exit press ESC 5x and $\blacktriangle$ arrow key up

| B1 1/2                                                        | To set the on-/off-times:                                                                                                    |
|---------------------------------------------------------------|----------------------------------------------------------------------------------------------------|
| D1 =MTWTFSS                                                   | -Move the cursor to one of the parameters of the timer.                                                                                                    |
| On1 =06:30                                                    | -Press ENTER. The cursor is positioned on the day of the week.                                                                                                    |
| Off1 =08:00                                                   | -Press up and down key to select one or several days of the week.                                                                                                    |
| D2 =                                                          | -Press right arrow key to move the cursor to the first position of the                                                                                                    |
| On2 =                                                         | on-time.                                                                                                    |
| B1 2/2<br>Off2 =:<br>D3 =<br>Off3 =:<br>Off3 =:<br>Pulse =Off | -Set the on-time.<br>Modify the value at the respective position, using the up and down<br>keys and move to the cursor to the various positions, using the<br>right and left arrow keys.<br>At the first position, you can only select the value: (:<br>means: No on-/off-times set).<br>-Press right arrow key to move the cursor to the first position of the<br>off-time.<br>-Set the off-time<br>-Confirm your entries with ENTER |

## The prefix "D=" (Day) has the following meaning: • M: Monday • T: Tuesday • W: Wednesday • T: Thursday • F: Friday • S: Saturday • S: Sunday

Uppercase letters indicate a specific day of the week. A "-" indicates no selection for the day of the week.

## **13. Disinfection**

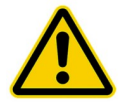

Disinfection may only be performed by **Nipro Pure Water** or by **instructed** persons.

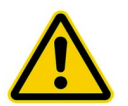

#### Caution when handling disinfectants!

Per acetic acids can cause damage to your health. Always **read safety guidelines** before handling.

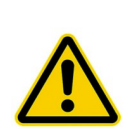

#### To be performed precisely!

Danger!

Ensure that no dialysis can be performed while disinfecting. Only approve thoroughly rinsed system for treatment use.

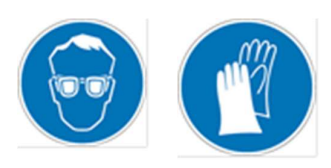

#### CAUTION!

While using chemicals. Wear safety gloves and safety goggles during the here described jobs.

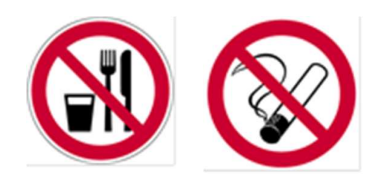

#### ATTENTION!

Do not eat, drink or smoke during work.

Disinfectant: MINNCARE® Cold Sterilant (Artikelnr.:489)

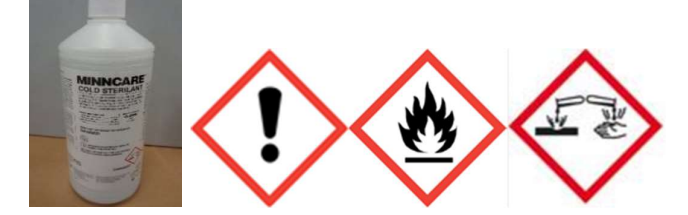

Detection method: MINNCARE® Test Strips Residual (Artikelnr.:490) MINNCARE® Test Strips 1 Indication (Artikelnr.:491)

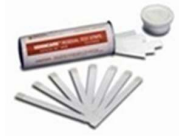

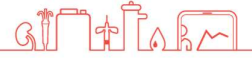

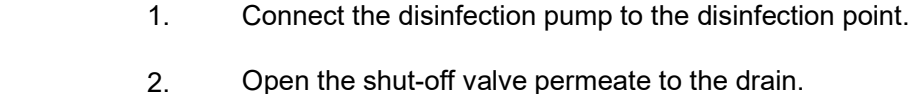

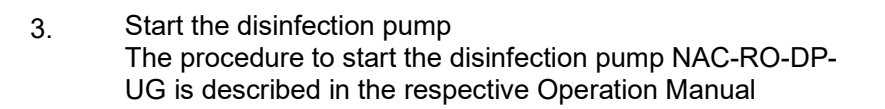

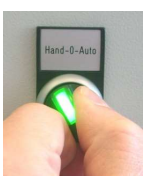

4. Start the device

5.

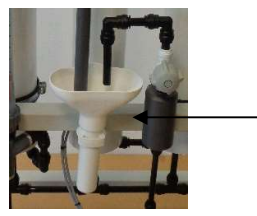

- Check for correct disinfectant concentration at the
  permeate outlet with test strips. Use Minncare Test Strips Indication 1% for this.
- 6. Let the disinfection pump run until sufficient disinfectant is detected.

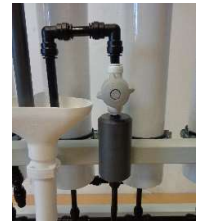

7. Close the shut-off valve permeate to the drain.

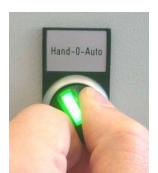

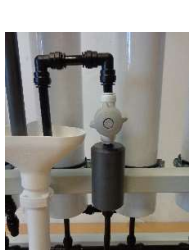

- 8. Switch off the system
- 9. Restart the system after 20 minutes.
- 10. Open the shut-off valve permeate to the drain.

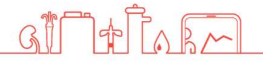

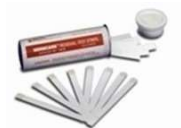

11. Let the system run until no more disinfectant can be detected at the permeate drain. Use Minncare residual test strips for this.

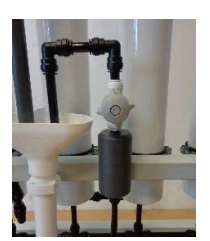

12. Close the shut-off valve permeate to the drain.

13. Check that all dialysis stations are free from disinfectants.

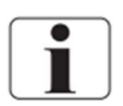

Switch the system off during disinfection with a conductivity alarm, clear the alarm and restart the system.

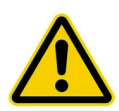

#### **RISK OF DEATH !**

Before the next dialysis, each sampling point must be tested again to ensure that it is free from disinfectants.

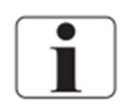

\* **Free of disinfection means 0ppm-** no discoloration of the test strip. See the colour scale on the packaging of the test strip Residual.

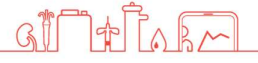

00

## **13.1 Disinfection Protocol**

| Desinfektionsprotokoll                                                     | / Desinfection proto                                               |                                                   | WATER |
|----------------------------------------------------------------------------|--------------------------------------------------------------------|---------------------------------------------------|-------|
| Datum / date:<br>Ersteller / creator:                                      |                                                                    |                                                   |       |
| Kundendaten/ customer data:                                                |                                                                    |                                                   |       |
| Zentrum / centre:                                                          |                                                                    |                                                   |       |
| Straße & Hsnr. / street & no.:                                             |                                                                    |                                                   |       |
| PLZ & Stadt / zip code & city:                                             |                                                                    | 210                                               |       |
| Kunden-Nr/ client-no.:                                                     |                                                                    |                                                   |       |
| Anlagentyp / type of machine:                                              | Phoenix One                                                        | Seriennummer / serial number:                     |       |
|                                                                            | Phoenix One+                                                       | Seriennummer / serial number:                     |       |
|                                                                            | Romedical                                                          | Seriennummer / serial number:                     |       |
|                                                                            | Desinfektion ohne Ringleitu                                        | ng / desinfection without ring line               |       |
|                                                                            | Desinfektion mit Ringleitung                                       | / desinfection with ring line                     |       |
| Desinfektion wurde wie folgt durch                                         | geführt/ desinfection carried o                                    | ut as followed:                                   |       |
| Desinfektionsmittel / desinfectant:                                        |                                                                    |                                                   |       |
| Einspülzeit / induction time:                                              | min                                                                | Eingeimpfte Menge / quantity of odorant injected: | 3     |
| Ausspülzeit / rinsing time:                                                | min                                                                | Wartezeit / waiting time:                         | min   |
| Desinfektionsmittelfreiheit wurde an<br>desinfectant traces was tested and | n allen Diatyseplätzen geprüft t<br>confirmed at all consumption ( | ind wird hiermit bestätigt:<br>oints:             |       |
| Patra ( data                                                               |                                                                    | Interaction Constant New York Water               |       |

Wurde eine Desinfektion durchgeführt, verpflichtet sich der Betreiber mit seiner Unterschrift zur nochmaligen Überprüfung aller Dialyseplätze auf Desinfektionsmittelfreihelt. Diese Überprüfung muss vor Beginn der ersten Dialyse durchgeführt werden.

If a desinfection was carried out, the operator commits to do a re-examination for desinfectant traces at each consumption points with his/her signature. This test has to be done before the beginning of the first dialysis.

GIT+ TORM

Datum / date

Name / Unterschrift Kunde name / signature customer

## **14. EMC manufacturer's declaration**

#### Electromagnetic emissions and electromagnetic immunity

The RO Medical-Basic device is intended for use in electromagnetic environments as described below.

The customer or the operator of the RO Medical-Basic should ensure that the device is only used in such an environment.

This EMC manufacturer's declaration is based on the use of the power supply unit from Phoenix Contact.

The power supply is installed in the control cabinet.

The cable length between the power supply unit and the cable entry through the housing wall is 150 cm.

#### Warning

The use of other accessories, other power supply units and cables than specified can lead to increased emissions and/or reduced interference immunity of the RO Medical-Basic.

#### Requirements

During the interference immunity tests, the temperature accuracy and conductivity accuracy were checked.

| Emission measurement                                             | Compliance | Electromagnetic<br>environment - Guidelines                                                                                                    |
|------------------------------------------------------------------|------------|----------------------------------------------------------------------------------------------------|
| RF emission in accordance with<br>CISPR 11 / EN 5511             | Group 1    | The device only uses RF<br>energy for its internal<br>function. Its RF emissions are<br>therefore very low and<br>interference to nearby<br>electronic devices is unlikely. |
| RF emission in accordance with CISPR 11 / EN 55011               | Class B    | The device is suitable for use at any location, including                                                                                                    |
| Harmonics in accordance with IEC 61000-3-2                       | Class A    | residential areas and facilities directly connected to the                                                                                                    |
| Voltage fluctuations / flickers in accordance with IEC 61000-3-3 | Fulfilled  | public low-voltage grid for residential buildings.                                                                                                    |

| Immunity test                                                                                                    | Test level – IEC                                                                                                    | Compliance                                                                                                    | Electromagnetic                                                                                                    |
|----------------------------------------------------------------------------------------------------|----------------------------------------------------------------------------------------------------|----------------------------------------------------------------------------------------------------|----------------------------------------------------------------------------------------------------|
| Discharge of<br>static electricity<br>(ESD) in<br>accordance with<br>EIC 61000-4-2                                             | ± 6 kV contact<br>discharge<br>± 8 kV air<br>discharge                                                                                     | ± 6 kV contact<br>discharge<br>± 8 kV air<br>discharge                                                                                     | The floor should be made of<br>wood, concrete, or of tiles. In<br>case of synthetic flooring,<br>relative air humidity should be<br>at least 30%.                                                                                                    |
| transient<br>burst/immunity<br>test in<br>accordance with<br>IEC 61000-4-4                                                     | ± 2 kV for power<br>cables<br>± 1 kV for input<br>and output cables                                                                        | ± 2 kV for power<br>cables<br>± 1 kV for input<br>and output cables                                                                        | should comply with that of a typical commercial or hospital environment.                                                                                                    |
| Surge voltage in<br>accordance with<br>IEC 61000-4-5                                                                           | ± 1 kV outer<br>conductor-outer<br>conductor<br>± 2 kV outer<br>conductor-ground                                                           | ± 1 kV outer<br>conductor-outer<br>conductor<br>± 2 kV outer<br>conductor-ground                                                           | The quality of supply voltage<br>should comply with that of a<br>typical commercial or hospital<br>environment.                                                                                                    |
| Voltage drops,<br>short<br>interruptions,<br>and fluctuations<br>in supply voltage<br>in accordance<br>with IEC 61000-<br>4-11 | 95% voltage drop<br>for ½ period<br>60% voltage drop<br>for 5 periods<br>30% voltage drop<br>for 25 periods<br>95% voltage drop<br>for 5 s | 95% voltage drop<br>for ½ period<br>60% voltage drop<br>for 5 periods<br>30% voltage drop<br>for 25 periods<br>95% voltage drop<br>for 5 s | The quality of supply voltage<br>should comply with that of a<br>typical commercial or hospital<br>environment. If the device is<br>to continue functioning<br>uninterruptedly in case of<br>power interruptions, it is<br>recommended that the device<br>be operated via uninterrupted<br>power supply or a battery.          |
| Magnetic field at<br>supply frequency<br>(50/60 Hz)<br>in accordance<br>with IEC 61000-<br>4-8                                 | 3 A/m                                                                                                    | 3 A/m                                                                                                    | In supply frequency, the<br>magnetic fields should comply<br>with the values characteristic<br>of locations in a typical<br>commercial or hospital<br>environment.                                                                                                    |
| Conducted RF<br>disturbances in<br>accordance with<br>IEC 61000-4-6                                                            | 3 V rms<br>150 kHz to 80<br>MHz                                                                                                    | 3 V rms<br>150 kHz to 80<br>MHz                                                                                                    | When operating portable or<br>mobile RF communication<br>devices (transmitters), a<br>safety distance should be<br>observed to all parts of the<br>device, including cables,<br>calculated on the basis of one<br>of the following equations<br>depending on the transmission<br>frequency.<br>Recommended safety<br>distance: |
| Radiated RF<br>disturbances in<br>accordance with<br>IEC 61000-4-3                                                             | 3 V/m<br>80 MHz to 2.5<br>GHz                                                                                                    | 3 V/m<br>80 MHz to 2.5<br>GHz                                                                                                    | d = $1.2\sqrt{P}$ 150 kHz to 80 MHz<br>d = $1.2\sqrt{P}$ 80 MHz to 800<br>MHz<br>d = $2.3\sqrt{P}$ 800 MHz to 2.5<br>GHz                                                                                                    |

|                                          |                                              |                                              | Whereby P is the maximum<br>nominal output of the<br>respective transmitter<br>specified by the manufacturer<br>in Watts (W), and d is the<br>recommended safety distance<br>in meters (m).<br>The field strength of<br>stationary RF transmitters,<br>which is definable via<br>electromagnetic site survey a, |
|------------------------------------------|----------------------------------------------|----------------------------------------------|----------------------------------------------------------------------------------------------------|
|                                          |                                              |                                              | should be below the                                                                                                    |
|                                          |                                              |                                              | compliance level of the                                                                                                    |
|                                          |                                              |                                              | individual frequency ranges b.                                                                                                    |
|                                          |                                              |                                              | Disturbances are possible near                                                                                                    |
|                                          |                                              |                                              | devices which bear the symbol                                                                                                    |
|                                          |                                              |                                              | below.                                                                                                    |
|                                          |                                              |                                              |                                                                                                    |
| Note: These guide                        | values may not app                           | oly to all situations.                       | Spreading of electromagnetic                                                                                                    |
| animals.                                 |                                              |                                              | Juliulitys, iterits, persons, and                                                                                                    |
|                                          |                                              |                                              |                                                                                                    |
| a. The field streng<br>(mobile/cordless) | th of stationary tran<br>and mobile land mo  | ismitters (e.g. base<br>bile radios, amateur | stations of mobile phones<br>r radio stations, AM and FM                                                                                                    |
| radio, and TV tran                       | smitters), cannot be                         | theoretically calcul                         | ated in advance. To identify                                                                                                    |
| electromagnetic si                       | te survev should be                          | considered. If the f                         | ield strength identified at the                                                                                                    |
| location at which t                      | he device is used ex                         | ceeds the RF comp                            | liance level specified above, the                                                                                                    |
| device should be c                       | losely observed. It i<br>alignment or transi | may be necessary to<br>position of the devic | o take additional measures                                                                                                    |
| (cigi chunging the                       | anginnent of transp                          |                                              |                                                                                                    |

b. Across the frequency range of 150 kHz to 80 MHz, the field strength should be less than 3 V/m.

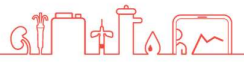

# **Recommended minimum distances between portable and mobile RF communication devices and the RO**

The RO is intended for use in electromagnetic environments in which radiated RF disturbances are controlled. The buyer or user of the RO can help prevent electromagnetic interference by maintaining a minimum distance between portable/mobile RF communications equipment (transmitters) and the RO as recommended below, according to the maximum output power of the communications equipment

| Max. output of the transmitter | Minimum distance in accordance with the frequency of the transmitter (m) |          |          |  |  |
|--------------------------------|--------------------------------------------------------------------------|----------|----------|--|--|
| (W)                            | 150 kHz to 80 MHz 80 MHz to 800 MHz 800 MHz to 2.5 GHz                   |          |          |  |  |
|                                | d=1.2 √P                                                                 | d=1.2 √P | d=2.3 √P |  |  |
| 0.01                           | 0.12                                                                     | 0.12     | 0.23     |  |  |
| 0.1                            | 0.38                                                                     | 0.38     | 0.73     |  |  |
| 1                              | 1.2                                                                      | 1.2      | 2.3      |  |  |
| 10                             | 3.8                                                                      | 3.8      | 7.3      |  |  |
| 100                            | 12                                                                       | 12       | 23       |  |  |

For transmitters with a maximum output not specified above, the recommended distance d in meters (m) can be calculated in accordance with the equation appropriate for the frequency of the transmitter, whereby P is the maximum output of the transmitter in Watts (W) in accordance with the specifications of the manufacturer.

#### NOTE 1:

For 80 MHz and 800 MHz, the safety distance applies for the higher frequency range.

#### NOTE 2:

These guide values may not apply to all situations. Spreading of electromagnetic waves is also influenced by absorption and reflection via buildings, items, and persons.